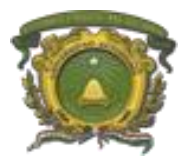

Departamento de Informática Dirección de Recursos Financieros Manual de usuario: Sistema Integral de Becas (Becarios)

# SISTEMA DE BECAS (BECARIOS)

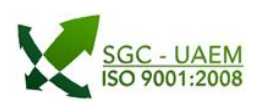

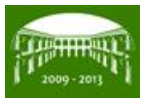

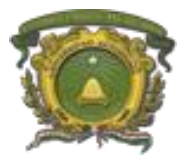

Departamento de Informática Dirección de Recursos Financieros Manual de usuario: Sistema Integral de Becas (Becarios)

# ÍNDICE

ı

| 1. INGRESO AL SISTEMA               | 3  |
|-------------------------------------|----|
| 2. SOLICITUD DE BECA                |    |
| 2.1 Solicitud de Beca               | 5  |
| 2.2 Tipos de campos en solicitud    | 6  |
| 2.3 Modificar Solicitud de Beca     | 8  |
| 2.4 Imprimir Solicitud de Beca      | 9  |
| 3. ESTUDIO SOCIOECONÓMICO           | 11 |
| 3.1 Imprimir estudio socioeconómico | 14 |

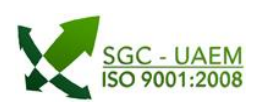

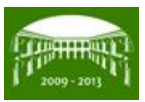

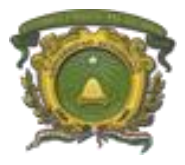

Departamento de Informática Dirección de Recursos Financieros Manual de usuario: Sistema Integral de Becas (Becarios)

## **1. INGRESO AL SISTEMA**

Para Ingresar al sistema es necesario colocar en el apartado de Dirección del Internet Explorer **http://becas.uaemex.mx/**. Esta dirección nos abrirá la página en la cual solo será necesario proporciona los datos que se le solicitan (Cuenta y RFC con mayúsculas las letras y longitud de 10 caracteres); para que posteriormente sean validados al dar la opción Entrar

| 🍘 Universidad Autónoma del Estado de México - Window | is Internet Explorer                                   |          |
|------------------------------------------------------|--------------------------------------------------------|----------|
| G v ttp://becas.uaemex.mx/                           | ✓ 🖄 4 × Ø! Yahoo! Search                               | • م      |
| Universidad Autónoma del Estado de México            | 🦄 🔻 🔝 👻 🖃 🖶 👻 Página 🔻 Seguridad 👻                     | **       |
|                                                      | Entrada al Sistema                                     |          |
|                                                      | Usuario Usuario                                        |          |
|                                                      | Entrar Entrar                                          |          |
| الراجة بيري كوار جير بيري كوار جو بيري لا            | ے مداخلہ کیا ہے جب کی <sub>ج</sub> اف میں کیا ہے۔<br>ب |          |
|                                                      | بوالتبر وربر تببر اربر لبر البر البوالا                |          |
|                                                      |                                                        |          |
|                                                      |                                                        |          |
|                                                      |                                                        |          |
|                                                      |                                                        |          |
|                                                      |                                                        |          |
|                                                      |                                                        |          |
| Listo                                                | 😜 Internet   Modo protegido: activado 🛛 🖓 👻            | € 100% - |

Si existiera algún problema con los datos proporcionados del usuario, el sistema indicara mediante el siguiente mensaje que ha ocurrido un error.

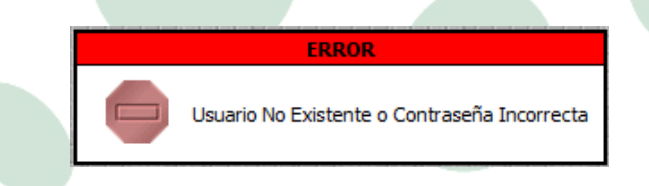

En otro caso si lo datos no presentaron problema alguno, el sistema dará la vista de la pantalla principal y las opciones a las que usted tendrá acceso. En este caso en particular, tendrá dos carpetas en donde se le indica lo siguiente:

- Una carpeta con el nombre del usuario correspondiente.
- Una segunda carpeta "Becas"
- Opción "Cerrar Sesión" que si se selecciona nos regresará a la página de ingreso del sistema (SIB). Esta siempre estará habilitada para que pueda cerrar su sesión en el momento que usted lo decida.

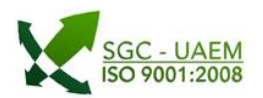

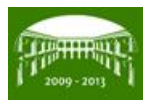

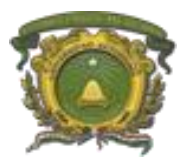

Departamento de Informática Dirección de Recursos Financieros Manual de usuario: Sistema Integral de Becas (Becarios)

| Ø                | Universid<br>" 2010, Bicentenar | lad Autóno<br>io de la Independen | ma del Es<br>cia Nacional y Cel | stado de M<br>ntenario de la Revolu | éxico<br>ución Mexicana" | 2009 - 2013 |
|------------------|---------------------------------|-----------------------------------|---------------------------------|-------------------------------------|--------------------------|-------------|
| DORA LU<br>Becas | Z JIMÉNEZ BLAN                  | QUEL                              |                                 |                                     |                          |             |
| Cerrar Sesión    |                                 |                                   |                                 |                                     |                          |             |
|                  |                                 |                                   |                                 |                                     |                          |             |

Una vez ingresando para accesar a la captura de los datos de la solicitud, será necesario seleccionar (dar un clic) el folder amarillo para que se desplieguen los apartados correspondientes. Aquí se visualizarán dos opciones que son:

- Estudio Socioeconómico
- Solicitud de Beca

**Nota:** Al seleccionar el Folder de *"Becas"* del lado derecho de la pantalla nos mostrará el formulario de la Solicitud de Beca.

Para ingresar a cualquiera de estas opciones mostradas se tendrá que seleccionar (dar un clic) el cubo café del apartado al que desea ingresar: Esta acción le mostrará en la parte inferior izquierda de su pantalla las opciones disponibles para el apartado.

| A LUZ JIMÉNEZ BLANQUEL  |                             | Solicitud de Beca    |
|-------------------------|-----------------------------|----------------------|
|                         | No. de Cuenta               | 0000000              |
| lecas                   |                             | Datos Personales     |
|                         | Reg. Federal Causantes:     |                      |
| Estudio Socioeconomico  | CURP :                      |                      |
| Solicitud de Beca       | Apellido Paterno:           |                      |
|                         | Apellido Materno:           |                      |
|                         | Nombre:                     |                      |
|                         | Género                      | Masculino Femenino   |
|                         | Calle y Número:             |                      |
|                         | Colonia:                    |                      |
|                         | Código Postal:              |                      |
| 1 \                     |                             |                      |
| 1 \                     | elegación:                  |                      |
|                         |                             | Datos Académicos     |
| DORA LUZ JIMÉNEZ BLANQU |                             | > Escuela<br>Carrera |
| Decas                   |                             |                      |
| Solicitud de Beca       | ior:                        |                      |
| Cerrar Sesión           | pómica Mensual Eamiliar:    |                      |
|                         | ionica Pierisdai Familiai . | Port                 |
|                         |                             | Deca                 |
|                         | Deca:                       |                      |

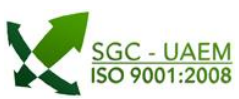

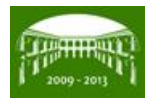

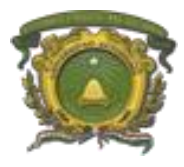

Departamento de Informática Dirección de Recursos Financieros Manual de usuario: Sistema Integral de Becas (Becarios)

# 2. SOLICITUD DE BECA

## 2.1 Solicitud de Beca

La *"Solicitud de Beca"* es un formulario en donde el Alumno (aspirante) ingresará los datos correspondientes para solicitar algún tipo de beca. Para ingresar la solicitud, solo será necesario proporcionar todos los datos solicitados y seleccionar la opción *"Actualizar"* que se encuentran en la parte inferior del formulario (*"Solicitud de Beca"*).

| Universidad                | Autónoma del Estado d<br>la Independencia Nacional y Centenario d | de México<br>le la Revolución Mexicana" |  |  |  |  |
|----------------------------|-------------------------------------------------------------------|-----------------------------------------|--|--|--|--|
|                            | Solicitud de Beca                                                 |                                         |  |  |  |  |
|                            | No. de Cuenta                                                     | 000000                                  |  |  |  |  |
| Becas                      |                                                                   | Datos Personales                        |  |  |  |  |
|                            | Reg. Federal Causantes:                                           |                                         |  |  |  |  |
| Solicitud de Beca          | CURP :                                                            |                                         |  |  |  |  |
| Cerrar Sesión              | Apellido Paterno:                                                 |                                         |  |  |  |  |
|                            | Apellido Materno:                                                 |                                         |  |  |  |  |
|                            | Nombre:                                                           |                                         |  |  |  |  |
| Solicitud de Beca 年        | Género                                                            | ◎ Masculino ◎ Femenino                  |  |  |  |  |
| Imprimir Solicitud de Beca | Calle y Número:                                                   |                                         |  |  |  |  |
|                            | Colonia:                                                          |                                         |  |  |  |  |
|                            | Código Postal:                                                    |                                         |  |  |  |  |
|                            | Estado:                                                           |                                         |  |  |  |  |
|                            | Localidad / Delegación:                                           |                                         |  |  |  |  |
|                            | I I I I I I I I I I I I I I I I I I I                             | Datos Académicos                        |  |  |  |  |
|                            | Plantel                                                           | > Escuela<br>Carrera                    |  |  |  |  |
|                            | Semestre:                                                         |                                         |  |  |  |  |
|                            | Promedio anterior:                                                |                                         |  |  |  |  |
|                            | Percepción Económica Mensual Familiar:                            |                                         |  |  |  |  |
|                            | Beca                                                              |                                         |  |  |  |  |
|                            | Modalidad de la beca:                                             |                                         |  |  |  |  |
|                            |                                                                   | Actualizar                              |  |  |  |  |

Si existiera algún problema con la información proporcionada, el sistema indicara mediante un mensaje el error presentado. La visualización de lo anterior mencionado es la siguiente:

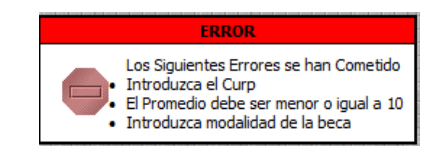

De la misma forma el sistema indicará mediante un mensaje cuando la solicitud se ha guardado sin ningún problema.

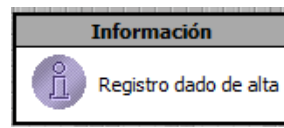

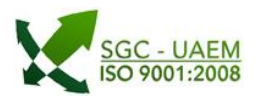

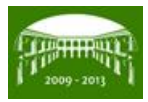

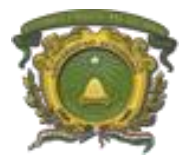

Departamento de Informática Dirección de Recursos Financieros Manual de usuario: Sistema Integral de Becas (Becarios)

#### 2.2 Tipos de Campos en solicitud

Para la captura de los datos en el formulario de **"Solicitud de Beca"** tendrá cuatro formas diferentes de ingresar los datos solicitados.

- Campos no editables
  - No. de Cuenta: es una vista de la cuenta del alumno, por lo que este dato no puede ser modificado.

No. de Cuenta 0000000

- **Texto abierto**: Para estos datos solicitados podrá ingresar el texto directamente en los distintos apartados. Los campos que son de este tipo son:
  - Reg. Federal Causantes
  - CURP
  - Campos de Nombre del Solicitante (Nombre. Apellido Paterno, Apellido Materno)
  - Campos de Dirección del Solicitante (Calle y Número, Colonia, Código Postal, Localidad/Delegación)
  - <u>Promedio Anterior</u>: El dato debe de corresponder al promedio del semestre anterior y el sistema no le dejara ingresar letras en este apartado.

| Ei  | iem  | nla                    | יר |
|-----|------|------------------------|----|
| L'I | CIII | $\mathbf{p}\mathbf{n}$ | ۶. |

| Apellido Paterno: | JIMENEZ  | _ |
|-------------------|----------|---|
| Apellido Materno: | BLANQUEL |   |
| Nombre:           | DORA     | 5 |
|                   |          |   |

Opción: Para este tipo de dato solo se tiene el <u>Género</u> y el sistema solo le permitirá seleccionar una única opción.

| Género | Masculino |
|--------|-----------|
| Schero | Femenino  |
|        |           |

- **Listados**: Los listados muestran como su nombre lo indica una lista de opciones de las cuales tendrá que seleccionar alguna opción de los datos mostrados. Los campos de este tipo son:
  - <u>Estado</u>
  - <u>Semestre</u>
  - Percepción Económica Mensual Familiar
  - Modalidad de la beca

Para visualizar las opciones disponibles en cada uno de los listados tendrá que seleccionar la opción y esta opción le mostrará el listado correspondiente a la opción seleccionada. Ejemplo:

Beca

Modalidad de la beca:

TITULACION FUAEMEX

• **Catálogos**: En el formulario solo se tiene un dato de este tipo y es el del <u>**Plantel**</u> que arroja dos datos que son <u>**Escuela**</u> y <u>**Carrera**</u> (campos que no están habilitados para ingresar texto de forma directa).

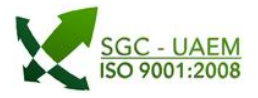

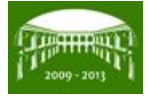

Ŧ

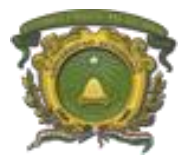

Departamento de Informática Dirección de Recursos Financieros Manual de usuario: Sistema Integral de Becas (Becarios)

De forma inicial para ingresar estos datos es necesario seleccionar la opción 🚬 que nos mostrará un primer menú de todos los planteles de la Universidad.

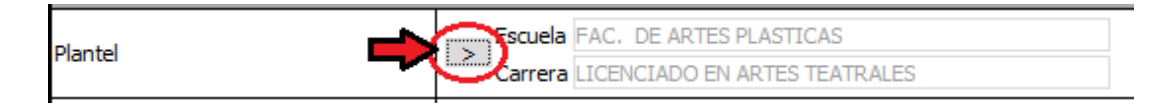

La opción nos mostrará un primer catálogo de todas las dependencias registradas en la universidad.

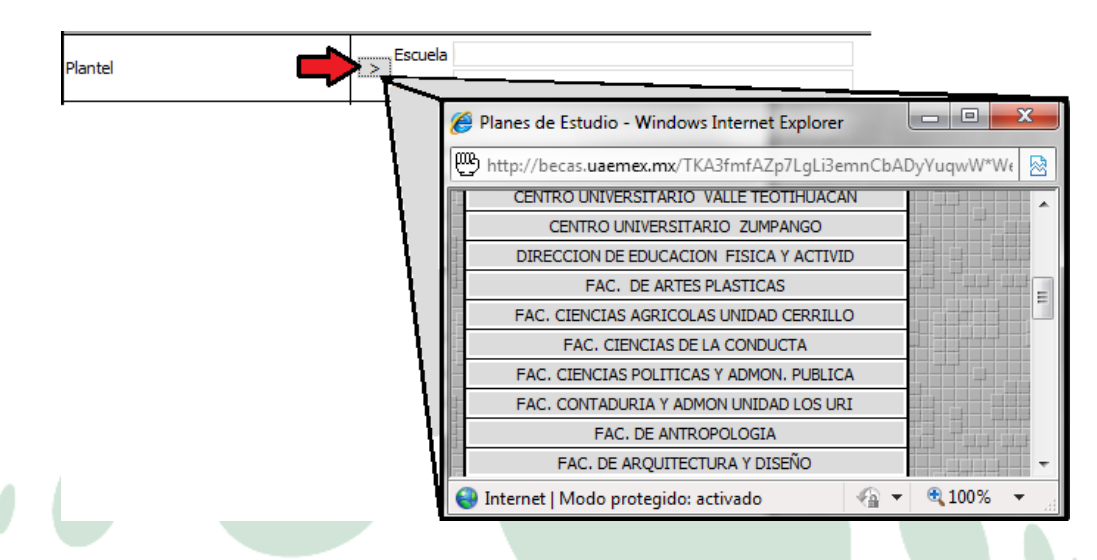

Una vez seleccionada la dependencia a la que pertenecemos como alumnos, nos mostrará de forma inmediata otro catálogo de los planes de estudio correspondientes al plantel seleccionado. Lo que se tiene que hacer es seleccionar el plan de estudios al que pertenecemos.

| Plantel  | Escuela |   | _       |                                                |         | _      |             |
|----------|---------|---|---------|------------------------------------------------|---------|--------|-------------|
| <b>I</b> | T       | 6 | Plan    | nes de Estudio - Windows Internet Explo        | orer    |        |             |
|          |         | 5 | htt     | p://becas. <b>uaemex.mx</b> /-*tol6flL1mzS2s-ł | HOb4kbe | pPQNwf | inxZskSZi 🛃 |
|          |         |   | ritrit. | FAC. DE ARTES PLASTICAS                        |         |        |             |
|          |         |   | <       | Carrera                                        |         |        |             |
|          |         |   | <       | LICENCIADO EN ARTES PLASTICAS                  |         |        |             |
|          | 11      | - | <       | LICENCIADO EN ARTES TEATRALES                  |         |        |             |
|          | 11      |   | <       | MAESTRIA EN ESTUDIOS VISUALES                  |         |        |             |
|          |         | R | legr    | esar a Escuelas                                |         |        |             |
|          | l l     | 0 | Inte    | ernet   Modo protegido: activado               |         | - 🖲    | 100% 👻      |

Una vez hecho lo anterior, el sistema cerrará la ventana en donde se visualizan los catálogos y los datos seleccionados aparecerán en los apartados correspondientes de este apartado.

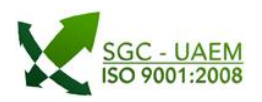

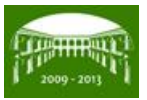

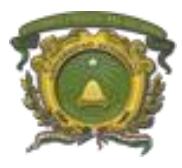

Departamento de Informática Dirección de Recursos Financieros Manual de usuario: Sistema Integral de Becas (Becarios)

| Plantel | Escuela FAC. DE ARTES PLASTICAS       |
|---------|---------------------------------------|
| Fiditie | Carrera LICENCIADO EN ARTES PLASTICAS |

Campos que se habilitan por otra opción: Este tipo de campos se mantienen ocultos y solo se mostrarán cuando sea seleccionada la opción que requiera de este dato. Para la solicitud solo se tiene un campo que se comporta como anterior hemos mencionado y ese es el del Importe que se encuentra ubicado enfrente de la Modalidad de la Beca que dependiendo de la beca seleccionada se habilitará o no este dato. Si se ingresa al formulario de la Solicitud no estará visible como se muestra en la siguiente imagen:

| METEPEC                         |                                                                                                    |  |  |  |  |  |
|---------------------------------|----------------------------------------------------------------------------------------------------|--|--|--|--|--|
| Datos Académicos                |                                                                                                    |  |  |  |  |  |
| S Escuela FAC. DE ARTES PLAS    | STICAS<br>ES PLASTICAS                                                                                                    |  |  |  |  |  |
| 12 💌                            | _                                                                                                    |  |  |  |  |  |
| 9.8                             |                                                                                                    |  |  |  |  |  |
| ENTRE \$4,968.00 Y \$6,623.00 💌 |                                                                                                    |  |  |  |  |  |
| Beca                            |                                                                                                    |  |  |  |  |  |
| TITULACION FUAEMEX              |                                                                                                    |  |  |  |  |  |
| Actualizar                      |                                                                                                    |  |  |  |  |  |
|                                 | METEPEC Datos Académi Escuela FAC. DE ARTES PLAS Carrera LICENCIADO EN ART 9.8 ENTRE \$4,968.00 Y \$6,623.00  Beca TITULACION FUAEMEX Actualizar |  |  |  |  |  |

Pero si se selecciona un tipo de beca que requiera este dato como es el caso de la beca de **EXENCION PRESTACIÓN** se habilita este campo como se muestra a continuación:

|                                        | Carrera LICENCIADO EN ARTES PLASTICAS |          |
|----------------------------------------|---------------------------------------|----------|
| Semestre:                              | 12 💌                                  |          |
| Promedio anterior:                     | 9.8                                   |          |
| Percepción Económica Mensual Familiar: | ENTRE \$4,968.00 Y \$6,623.00 💌       | マレ       |
|                                        | Веса                                  |          |
| Modalidad de la beca:                  | EXENCION PRESTACIÓN                   | Importe: |
|                                        | Actualizar                            |          |
|                                        |                                       |          |

## 2.3 Modificar Solicitud de Beca

Para modificar la solicitud de beca solo deberá ingresar al apartado correspondiente al de la solicitud y modificar la información que se desea; para guardar los cambios solo deberá seleccionar la opción Actualizar si no existe ningún problema con la información proporcionada el sistema indicará con un mensaje que se ha actualizado correctamente la información:

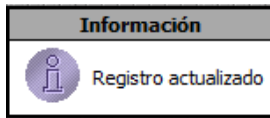

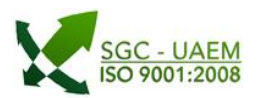

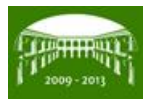

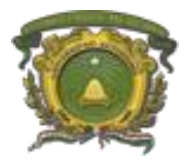

Departamento de Informática Dirección de Recursos Financieros Manual de usuario: Sistema Integral de Becas (Becarios)

## 2.4 Imprimir Solicitud de Beca

La opción de **"Imprimir Solicitud de Beca"** es el apartado en donde se tiene la vista de impresión de la solicitud capturada. Si no tuviera ninguna solicitud capturada en el sistema y selecciona esta opción, el sistema mostrará un mensaje en donde se le indicará lo antes mencionado.

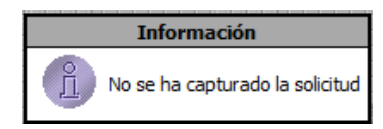

Cuando tenga la solicitud capturada se le dará una vista en forma de impresión de los datos que proporciono en el sistema y aquí podrá realizar dos tareas:

- **Guardar** una copia del documento en formato PDF.
- Imprimir la solicitud 🗇 imprime el documento tal como se le muestra en la vista.

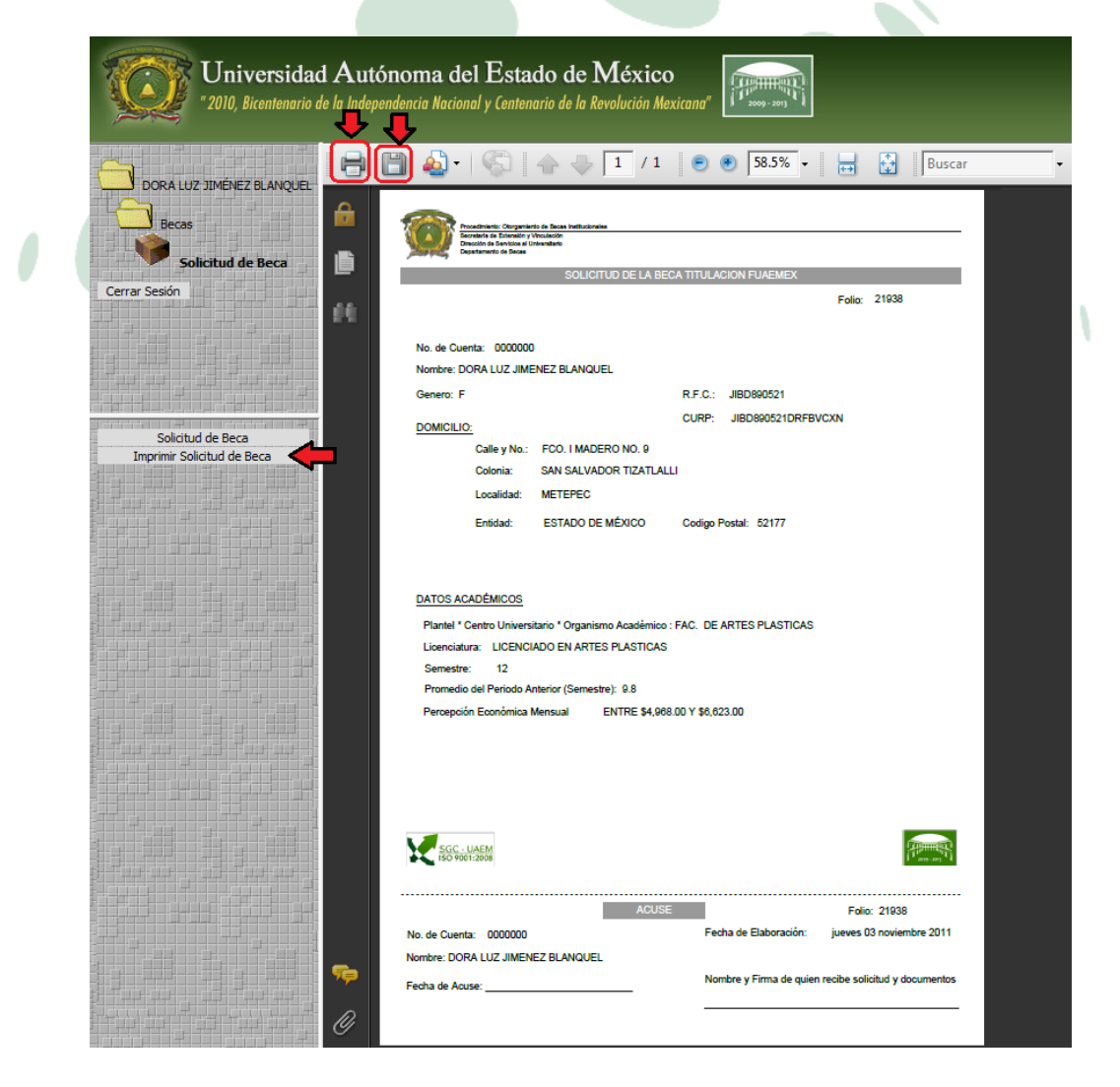

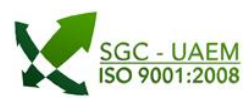

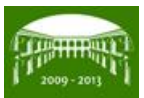

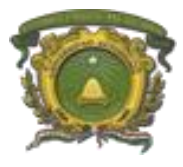

Departamento de Informática Dirección de Recursos Financieros Manual de usuario: Sistema Integral de Becas (Becarios)

Es importante mencionar que para algunos tipos de beca no se imprimirá el formato normal de la solicitud. Siguiendo con el ejemplo que de la beca <sup>EXENCION PRESTACIÓN</sup> que es una de las modalidades que se comportan de esta forma; para esta y otras modalidades al seleccionar la opción de *Imprimir Solicitud de Beca* lo que se visualizará en pantalla es el formato de una papeleta que sustituirá a la solicitud pero tendrá el mismo valor.

| Universidad                | d Autó<br>le la Indepe                                                                                                    | onoma del Est<br>endencia Nacional y Cent                                                   | ado de<br>enario de la                                           | México<br>Revolución Mexicana"                                                                      |                                            |                                 |
|----------------------------|----------------------------------------------------------------------------------------------------|---------------------------------------------------------------------------------------------|------------------------------------------------------------------|----------------------------------------------------------------------------------------------------|--------------------------------------------|---------------------------------|
|                            |                                                                                                    | 🖹 🍓 - I 🌾                                                                                   | ☆ 尋                                                              | 1 / 1 💿 💿 58.59                                                                                     | ۶ 🖶 🛃                                      | Buscar                          |
| Becas<br>Solicitud de Beca | Universidad Autónoma del Estado de México     UAEM     Servaria de Servida al Universitaria     Directán de Servida el Universitaria     Departamento de Beas |                                                                                             |                                                                  |                                                                                                    |                                            |                                 |
| Cerrar Sesión              | 69                                                                                                    | FECHA DE EXPEDICION:<br>NOMBRE:<br>ESPACIO ACADEMICO:<br>MODALIDAD DE BECA:                 |                                                                  | 1                                                                                                   | CENTRO DE CO<br>CTA, CONTA                 | DUO:<br>CTA:<br>ISTO:<br>IBLE:  |
|                            |                                                                                                    | CANTIDAD: \$                                                                                | CANTIDAD EN                                                      | LETRA:                                                                                              |                                            |                                 |
| Solicitud de Beca          |                                                                                                    | FECHA DE RECI                                                                               | BIDO                                                             | FIRMA DE RECIBIDO                                                                                   | SELLO DEL DEPARTA                          | MENTO DE BECAS                  |
|                            |                                                                                                    | FECHA DE EXPEDICION:<br>NOMBRE:<br>ESPACIO ACADEMICO:<br>MODALIDAD DE BECA:<br>CANTIDAD: \$ | Directión a<br>Departame                                         | e Serviciae al Universitaria<br>na de Bacar<br>LETRA:                                               | FC<br>NO. DE<br>CENTRO DE CO<br>CTA. CONTA | DLIO:<br>CTA:<br>STO:<br>ABLE:  |
|                            |                                                                                                    | FECHA DE RECI                                                                               | BIDO                                                             | FIRMA DE RECIBIDO                                                                                   | SELLO DEL DEPARTA                          | DE SECAS                        |
|                            |                                                                                                    |                                                                                             | <b>rsidad Autónom</b><br>Secretaría a<br>Directán a<br>Departame | <u>a del Estado de México</u><br>• Sandán y Vinculación<br>• Sandán y Unculación<br>• Sanda de Baca |                                            |                                 |
|                            |                                                                                                    | FECHA DE EXPEDICION:<br>NOMBRE:<br>ESPACIO ACADEMICO:<br>MODALIDAD DE BECA:                 |                                                                  | ]                                                                                                   | CENTRO DE CO<br>CTA, CONTA                 | DLIO:<br>CTA:<br>ISTO:<br>IBLE: |
|                            |                                                                                                    | CANTIDAD: \$                                                                                | CANTIDAD EN                                                      | LETRA:                                                                                              |                                            |                                 |
|                            | se                                                                                                    | FECHA DE RECIBIDO                                                                           |                                                                  | FIRMA DE RECIBIDO                                                                                   | SELLO DEL DEPARTM                          | MENTO DE BECAS                  |
|                            | 0                                                                                                    |                                                                                             |                                                                  |                                                                                                    |                                            | ALUMNO                          |

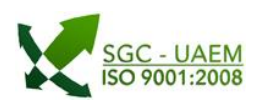

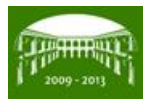

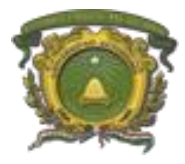

Departamento de Informática Dirección de Recursos Financieros Manual de usuario: Sistema Integral de Becas (Becarios)

# **3. ESTUDIO SOCIOECONÓMICO**

El Estudio Socioeconómico es un apartado en donde tendrá que capturas, como su nombre lo indica la situación socioeconómica en la que se encuentra el aspirante (becario). La captura de esta información se realiza en 8 diferentes apartados. Es importante mencionar que para solicitar una beca, en algunos casos será necesario capturar el estudio socioeconómico, pero para otros casos no será requisito por lo que esta captura podría no hacerse.

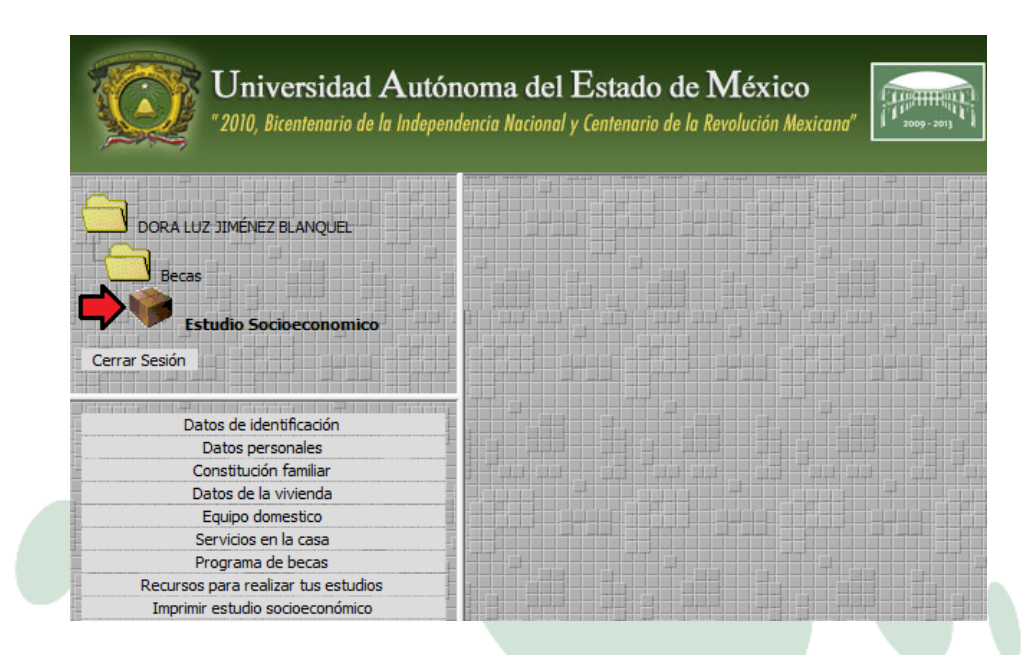

Para cada uno de los apartados en donde se le solicita proporcione información, para indicar que sea guardada la información proporcionada tendrá en cada uno de los formularios la opción **Actualizar** que se encontrará ubicada en la parte inferior de cada formulario. La siguiente imagen es la vista del formulario de la opción **Datos** *de identificación*.

| Datos de identificación                                         |                                                 |               |  |  |   |  |
|-----------------------------------------------------------------|-------------------------------------------------|---------------|--|--|---|--|
| Cuenta                                                          | 0000000                                         |               |  |  | - |  |
| RFC :                                                           |                                                 |               |  |  |   |  |
| CURP :                                                          |                                                 |               |  |  |   |  |
| Apellido paterno :                                              |                                                 |               |  |  |   |  |
| Apellido materno :                                              |                                                 |               |  |  |   |  |
| Nombre :                                                        |                                                 |               |  |  |   |  |
| Género:                                                         | <ul> <li>Masculing</li> <li>Femening</li> </ul> | )             |  |  |   |  |
|                                                                 | Lugar                                           | de residencia |  |  |   |  |
| Calle y número :                                                |                                                 |               |  |  |   |  |
| Colonia :                                                       |                                                 |               |  |  |   |  |
| Estado :                                                        |                                                 | V             |  |  |   |  |
| Localidad / Delegación:                                         |                                                 |               |  |  | - |  |
| Código postal :                                                 |                                                 |               |  |  |   |  |
| Teléfono particular incluyendo lada (sin guiones ni espacios) : |                                                 |               |  |  |   |  |
| Teléfono celular incluyendo lada (sin guiones ni espacios) :    |                                                 |               |  |  |   |  |
|                                                                 | Lugar                                           | de nacimiento |  |  |   |  |
| Estado :                                                        |                                                 | -             |  |  |   |  |
| Localidad / Delegación:                                         | _                                               |               |  |  |   |  |
|                                                                 |                                                 | Actualizar    |  |  |   |  |

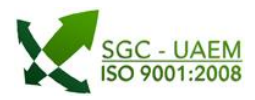

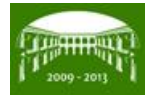

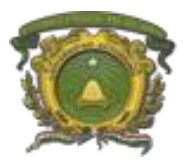

Departamento de Informática Dirección de Recursos Financieros Manual de usuario: Sistema Integral de Becas (Becarios)

Si llegara a existir algún problema con la información solicitada, el sistema le indicará mediante un mensaje si ha ocurrido algún problema con la misma o en caso contrario le indicará que la información que proporcionó se actualizó satisfactoriamente. La siguiente imagen es un ejemplo de un mensaje de error.

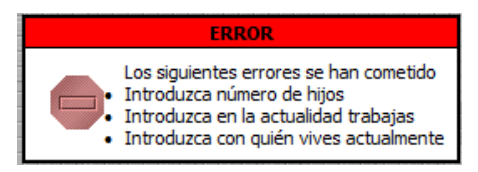

La información que se tendrá que proporcionar para este apartado Estudio Socioeconómico está dividida en 8 partes, de acuerdo al tipo de información que se requiere proporcionar. Los apartados son:

- **Datos de identificación**: Datos generales del becario, como nombre, lugar de residencia, lugar de nacimiento, solo por mencionar algunos.
- Datos personales: Como su nombre lo indica datos personales del becario como estado civil, hijos, etc.
- **Construcción familiar**: Los datos ingresados en este apartado corresponderán al las personas con las que viva el becario incluyéndolo.
- **Datos de la vivienda**: Los datos proporcionados en este apartado serán los correspondientes a las condiciones en la que se encuentra la vivienda.
- **Equipo doméstico**: Aquí se deberá ingresar la cantidad de aparatos electrodomésticos que tiene en la vivienda y aunque una cama no es un equipo electrodoméstico, en este apartado debe de ingresar la cantidad que tiene en la vivienda.
- **Servicios en la casa**: En el apartado como su nombre lo indica deberá de proporcionar o indicar los servicios con los que cuenta el domicilio en donde radica.
- **Programa de becas**: Los datos que deberá proporcionar en este apartado son referente a los motivos por lo que está solicitando la beca, si tiene otra beca, solo por mencionar algunos
- **Recursos para realizar tus estudios**: Para realizar el registro con lo que cuentas como estudiante para realizar tus estudios, tendrá que ser registrado en este apartado.

Para ingresar a cualquiera de estos apartados debe seleccionar la opción que corresponda (al que desea ingresar) en el menú que se encuentra en la parte inferior izquierda de su ventana y del lado derecho de la misma le mostrará el formulario correspondiente a la opción seleccionada. La siguiente imagen es una vista del formulario de **Programa de becas**.

| Universidad Auto                    | onoma del Estado de México<br>endencia Nacional y Centenario de la Revolución Mexicana |            |  |  |  |  |
|-------------------------------------|----------------------------------------------------------------------------------------|------------|--|--|--|--|
|                                     | Programa de becas                                                                      |            |  |  |  |  |
|                                     | Cuenta                                                                                 | 0000000    |  |  |  |  |
| Becas                               | ¿Cuál es la razón que te impulsó a solicitar la beca?                                  |            |  |  |  |  |
| Fetudio Sociogranomico              | En qué porcentaje dominas el idioma inglés?                                            |            |  |  |  |  |
|                                     | En qué porcentaje dominas alguna lengua indígena:                                      | ?          |  |  |  |  |
|                                     | ¿Cuentas con alguna de las siguientes becas?                                           |            |  |  |  |  |
| Datos de identificación             |                                                                                        | Actualizar |  |  |  |  |
| Datos personales                    |                                                                                        |            |  |  |  |  |
| Constitución familiar               |                                                                                        |            |  |  |  |  |
| Datos de la vivienda                |                                                                                        |            |  |  |  |  |
| Equipo domestico                    |                                                                                        |            |  |  |  |  |
| Servicios en la casa                |                                                                                        |            |  |  |  |  |
| Programa de becas                   |                                                                                        |            |  |  |  |  |
| Recursos para realizar tus estudios |                                                                                        |            |  |  |  |  |
| Imprimir estudio socioeconómico     |                                                                                        |            |  |  |  |  |

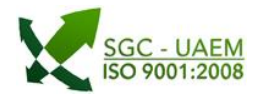

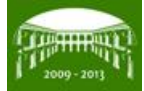

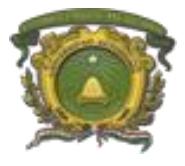

#### Departamento de Informática Dirección de Recursos Financieros Manual de usuario: Sistema Integral de Becas (Becarios)

Para el caso de *Construcción familiar* la vista que se tendrá es diferente ya que por primera vez que se ingrese a este apartado no tendrá nada en la visualización inicial (solo podrá ver los encabezados) hasta que no haya capturado información y para ello tendrá que elegir la opción Agregar.

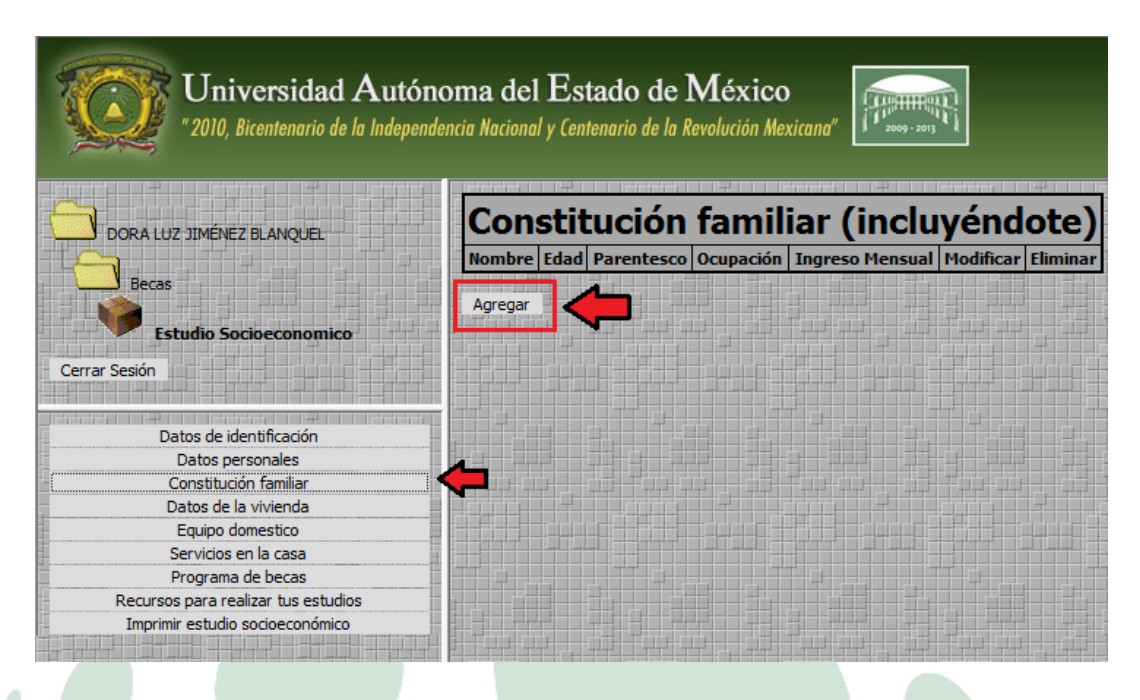

Esta opción nos mostrará el formulario correspondiente para la captura de los miembros de la familia con la que vive el becario. La vista del formulario anteriormente mencionado es la siguiente:

| Alta constitución familiar           |                                                                          |  |  |  |
|--------------------------------------|--------------------------------------------------------------------------|--|--|--|
| Nombre del familiar                  |                                                                          |  |  |  |
| Fecha de nacimiento del familiar     | Día         Mes         Año           3         noviembre ▼         2011 |  |  |  |
| Parentesco                           |                                                                          |  |  |  |
| Ocupación                            |                                                                          |  |  |  |
| Ingreso mensual(Sí no tiene ponle 0) |                                                                          |  |  |  |
|                                      | Añadir                                                                   |  |  |  |

Lo que tendrá que hacer para dar de alta algún familiar, será lo mismo que para cualquier formulario; solo tendrá

que ingresar los datos que se le solicitan y para guardar los datos tendrá que elegir la opción de funciona igual que la opción de **Actualizar**, guarda la información que se proporciono e informa si existiera algún problema con la misma. Es importante mencionar que una vez capturada la información esta aparecerá en el apartado.

| Constitución familiar (incluyéndote) |                       |            |            |                 |           |          |  |  |
|--------------------------------------|-----------------------|------------|------------|-----------------|-----------|----------|--|--|
| Nombre                               | Edad                  | Parentesco | Ocupación  | Ingreso Mensual | Modificar | Eliminar |  |  |
| PEDRO ALEJANDRO JIMÉNEZ BLANQUEL     | 15/sep/1995 (16 años) | 03 HERMANO | ESTUDIANTE | 0.00            | Modificar | Eliminar |  |  |
| Agregar                              |                       |            |            |                 |           |          |  |  |

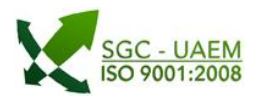

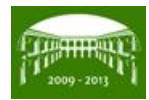

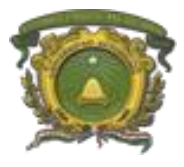

Departamento de Informática Dirección de Recursos Financieros Manual de usuario: Sistema Integral de Becas (Becarios)

Es importante mencionar que para el Estudio Socioeconómico no será requisito para todo las becas que se encuentren disponibles, pero en aquellas si será necesario proporcionar toda la información del mismo. Para saber cuando el Estudio Socioeconómico es requisito de una beca es necesario consultar la convocatoria correspondiente.

Los tipos de campos que encontrará en esos apartados serán los mismos que en los anteriores en donde para ver nuevamente esta referencia tendrá que ver el punto *2.2 Tipos de Campos en solicitud* en donde se explica detalladamente cada uno de ellos.

## 3.1 Imprimir estudio socioeconómico

Para poder imprimir el Estudio Socioeconómico es necesario captura la información que solicita en cada uno de los apartados. En el caso no contar con ella el sistema al seleccionar esta opción, el sistema le informará aquella información que le haga falta. La siguiente imagen es un ejemplo de los mensajes que manda el sistema cuando falta información.

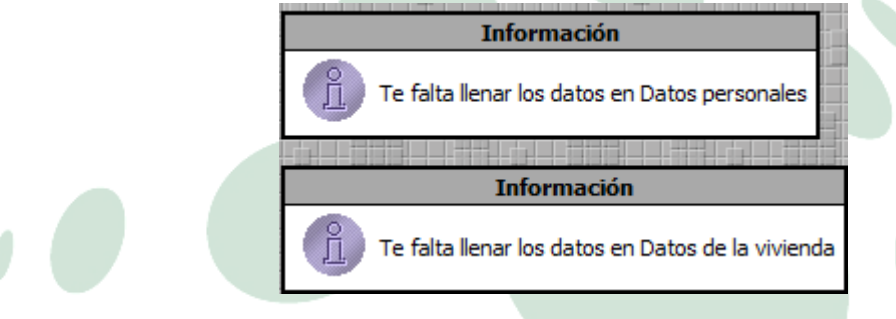

En caso contrario tendrá la visualización en pantalla del Estudio Socioeconómico en formato de impresión con los datos que proporciono en el sistema. Aquí podrá realizar dos tareas:

- Guardar 🛄 tendrá que dar la ruta en donde desea guardar una copia del documento en formato PDF.
- Imprimir la solicitud imprime el documento tal como se le muestra en la vista.

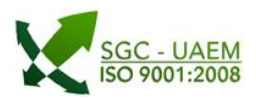

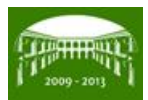

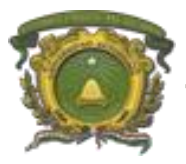

Departamento de Informática Dirección de Recursos Financieros Manual de usuario: Sistema Integral de Becas (Becarios)

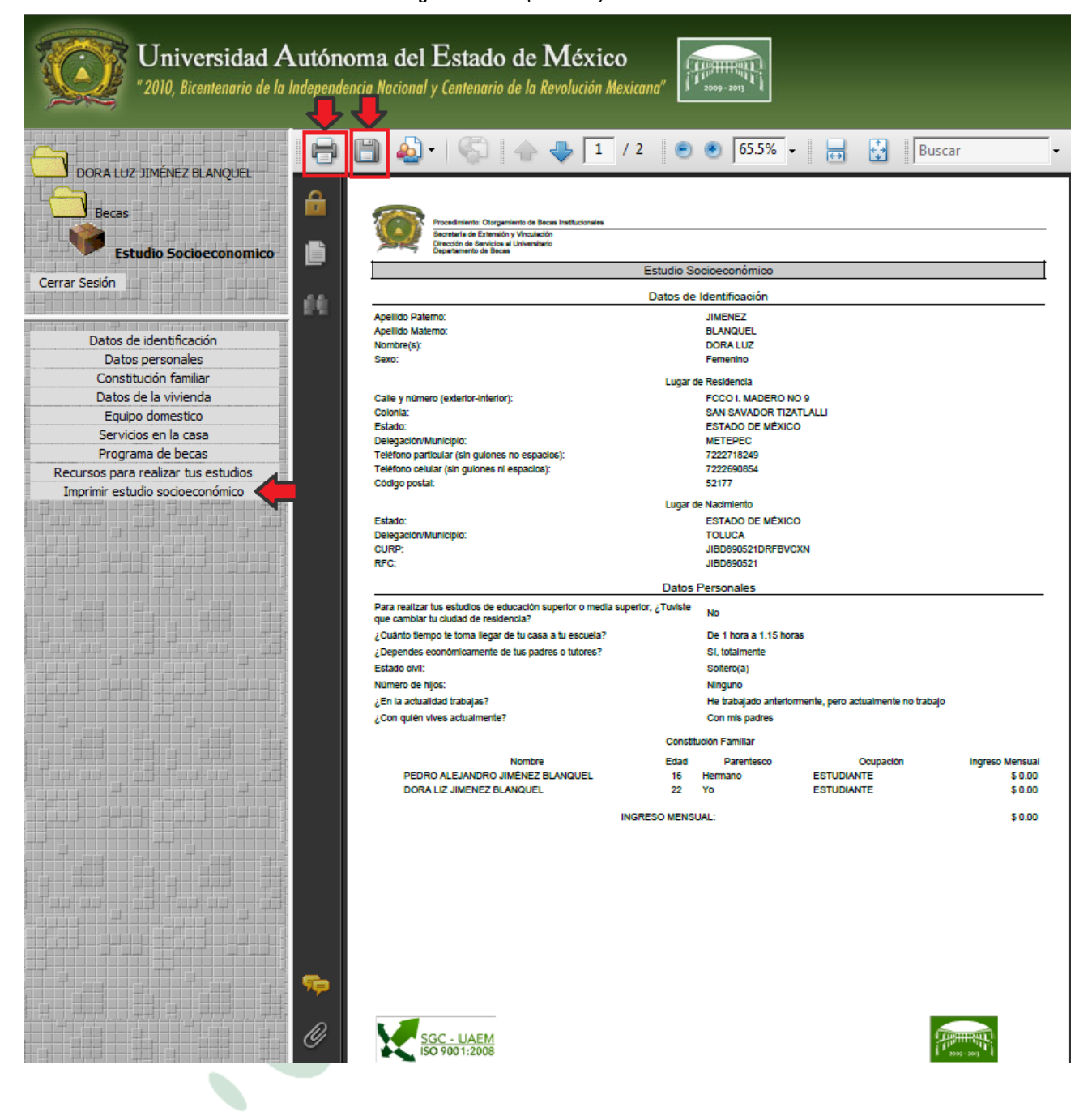

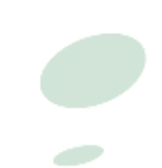

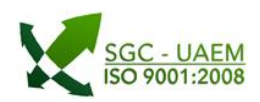

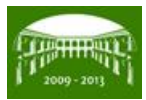